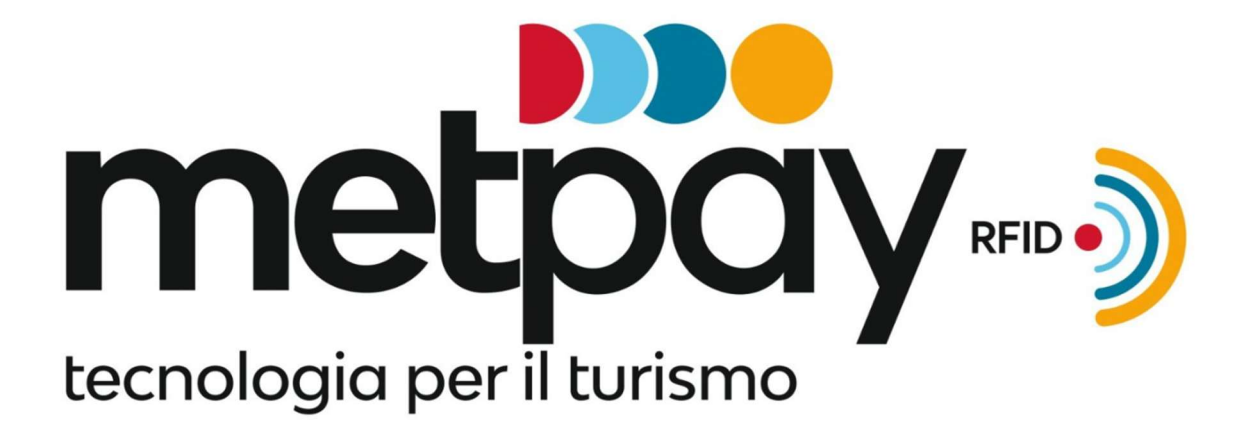

Istruzioni Punto Tablet

Per accedere al programma premere l'icona con scritto Paytron

Appare questa schermata:

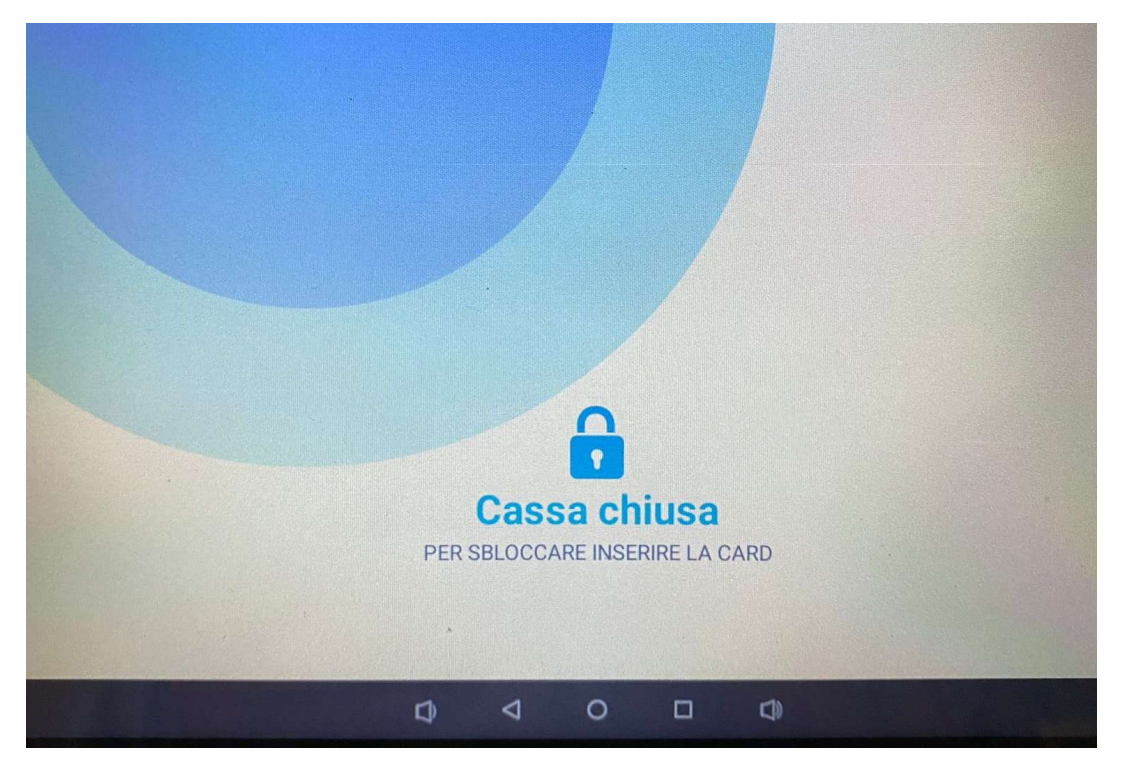

in alternativa:

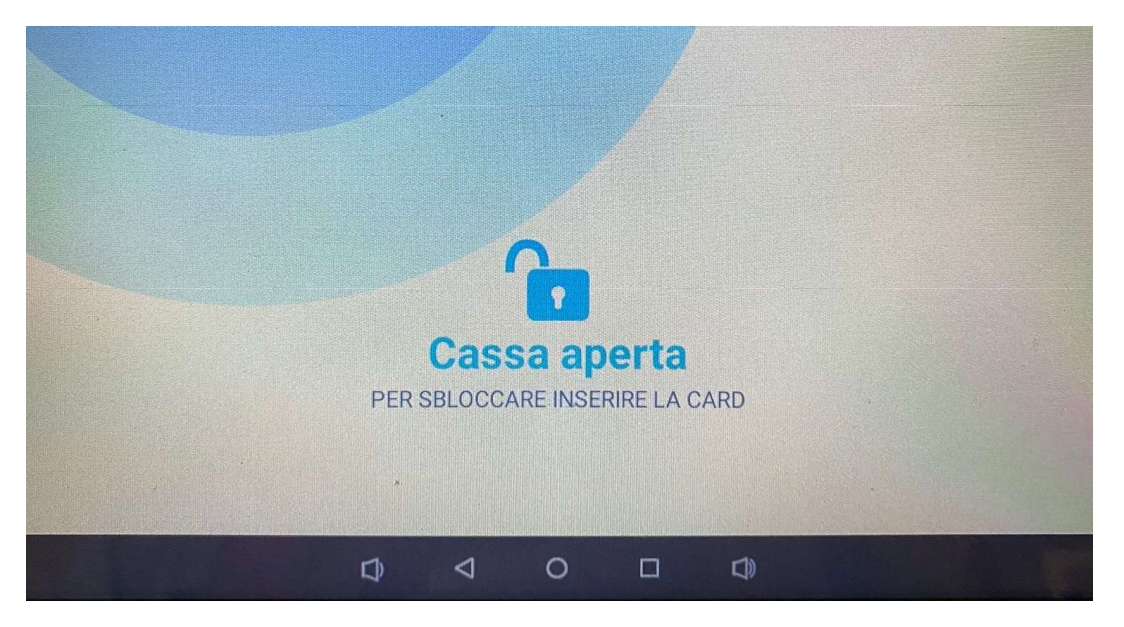

Cassa chiusa: se l'ultima operazione fatta è stata la chiusura del servizio con stampa del riepilogo fiscale

Cassa aperta: se si è usciti dal programma (o dopo mezz'ora di inattività richiede il login) senza emettere la chiusura fiscale

Poggiando nel lettore la Carta Cassiere fornita appare la seguente schermata:

|     | PAY              | TR           | N        |       |  |
|-----|------------------|--------------|----------|-------|--|
| Ame | rican Bar        | 17 git       | J 21   I | 07:04 |  |
|     | СА               | SSIERE       |          |       |  |
|     | E IL PIN PER ACC | EDERE ALLA ( | CASSA    |       |  |
|     |                  |              |          |       |  |
|     |                  | Accedi       |          |       |  |
|     |                  |              |          |       |  |
|     |                  |              |          |       |  |
|     |                  |              |          |       |  |

Occorre digitare la password legata alla carta cassiere: 062021

Se la password è inserita correttamente compare la schermata con gli articoli specifici per ogni terminale:

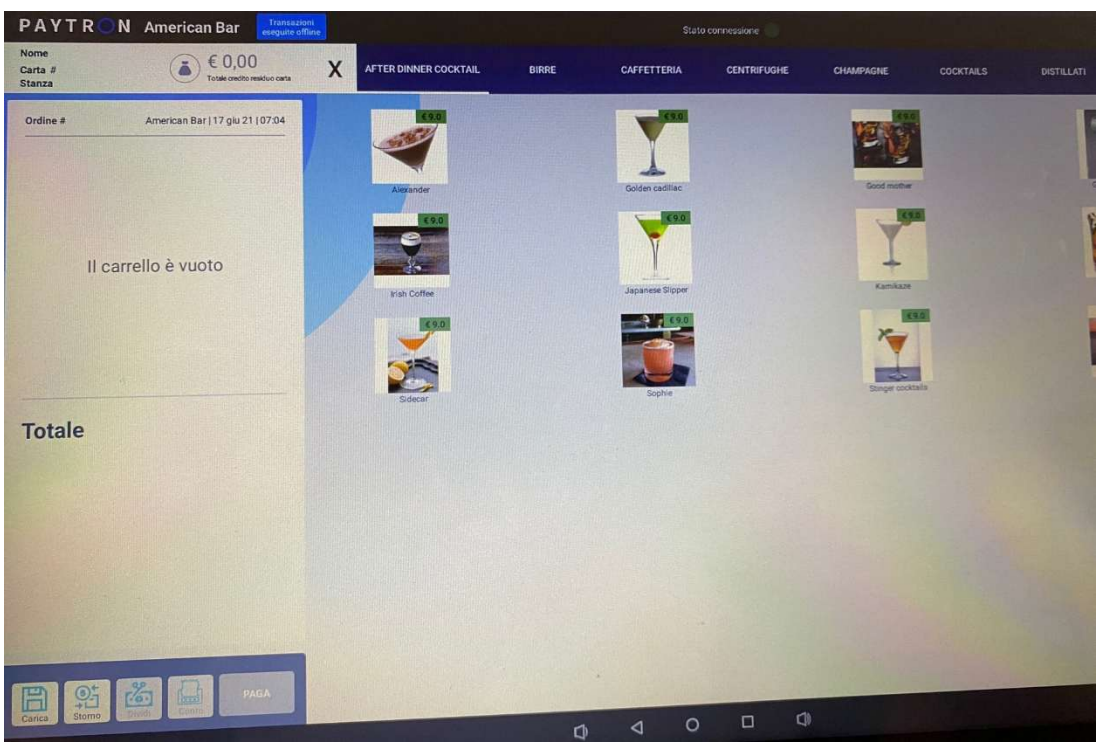

Per fare un pagamento occorre poggiare sul lettore la carta del cliente e una volta letta compare in alto a sinistra la seguente schermata:

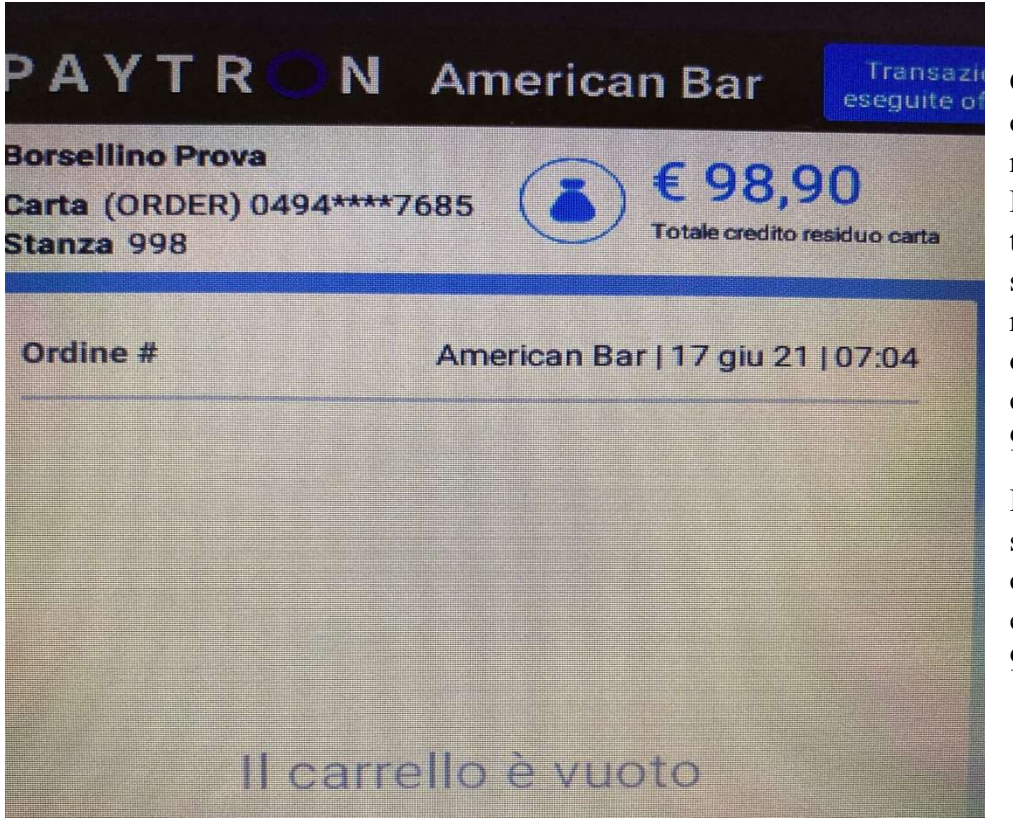

Compare il nome del cliente, nell'immagine Borsellino Prova: il tipo di Carta: Order e se inserito dal ricevimento all'atto della creazione della carta il n. di stanza: 998.

Inoltre compare il saldo presente nella carta prima di effettuare pagamenti: 98,80

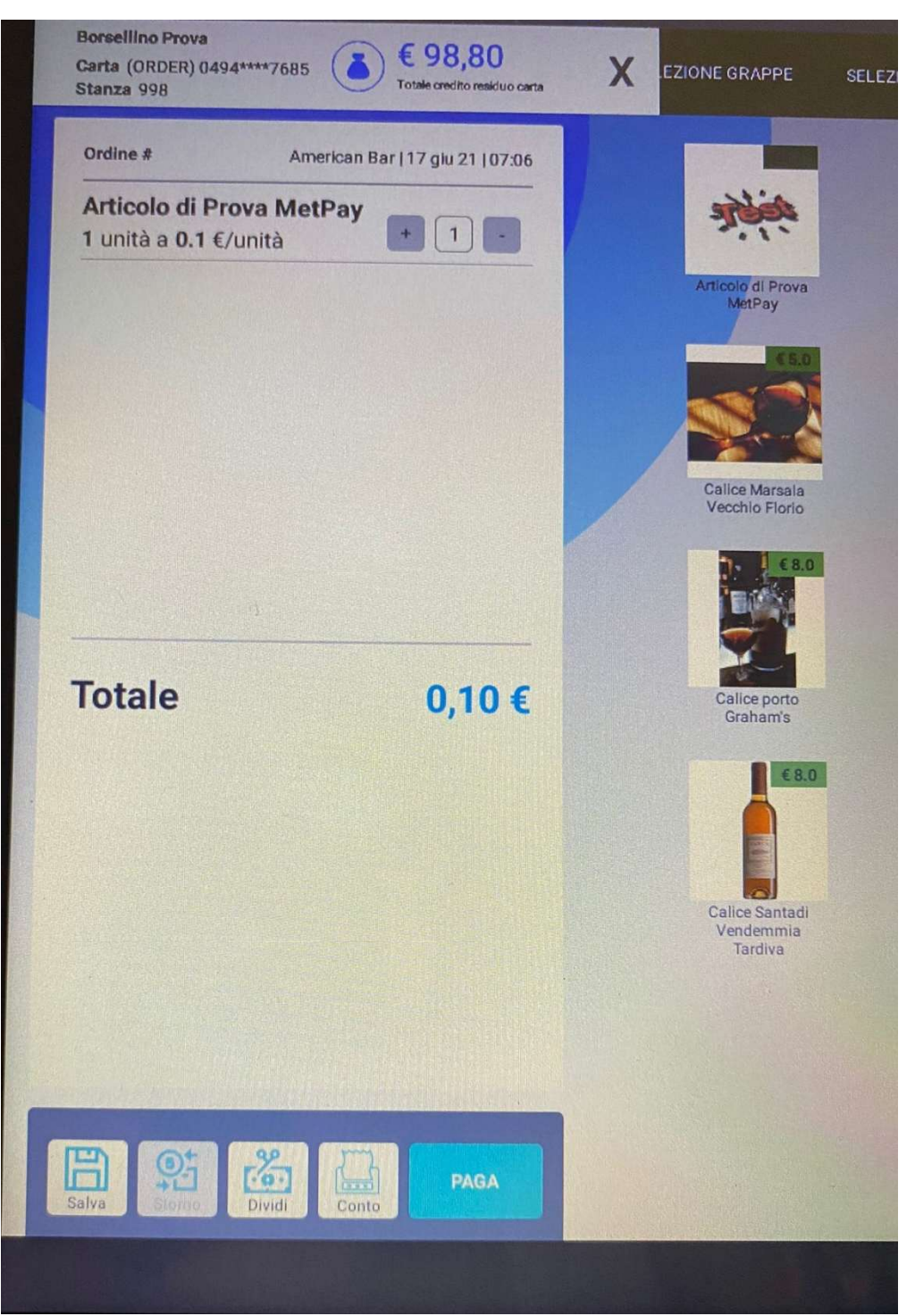

Selezionando l'articolo da vendere, nell'esempio Articolo di Prova MetPay, sulla sinistra dello schermo compaiono gli articoli selezionati, il prezzo preimpostato dell'articolo inoltre il totale progressivo che è la somma degli articoli.

Se mi posiziono sull'articolo e premendo effettuo un movimento da sinistra verso destra elimino l'articolo dall'elenco

Per completare l'operazione occorre premere il pulsante PAGA

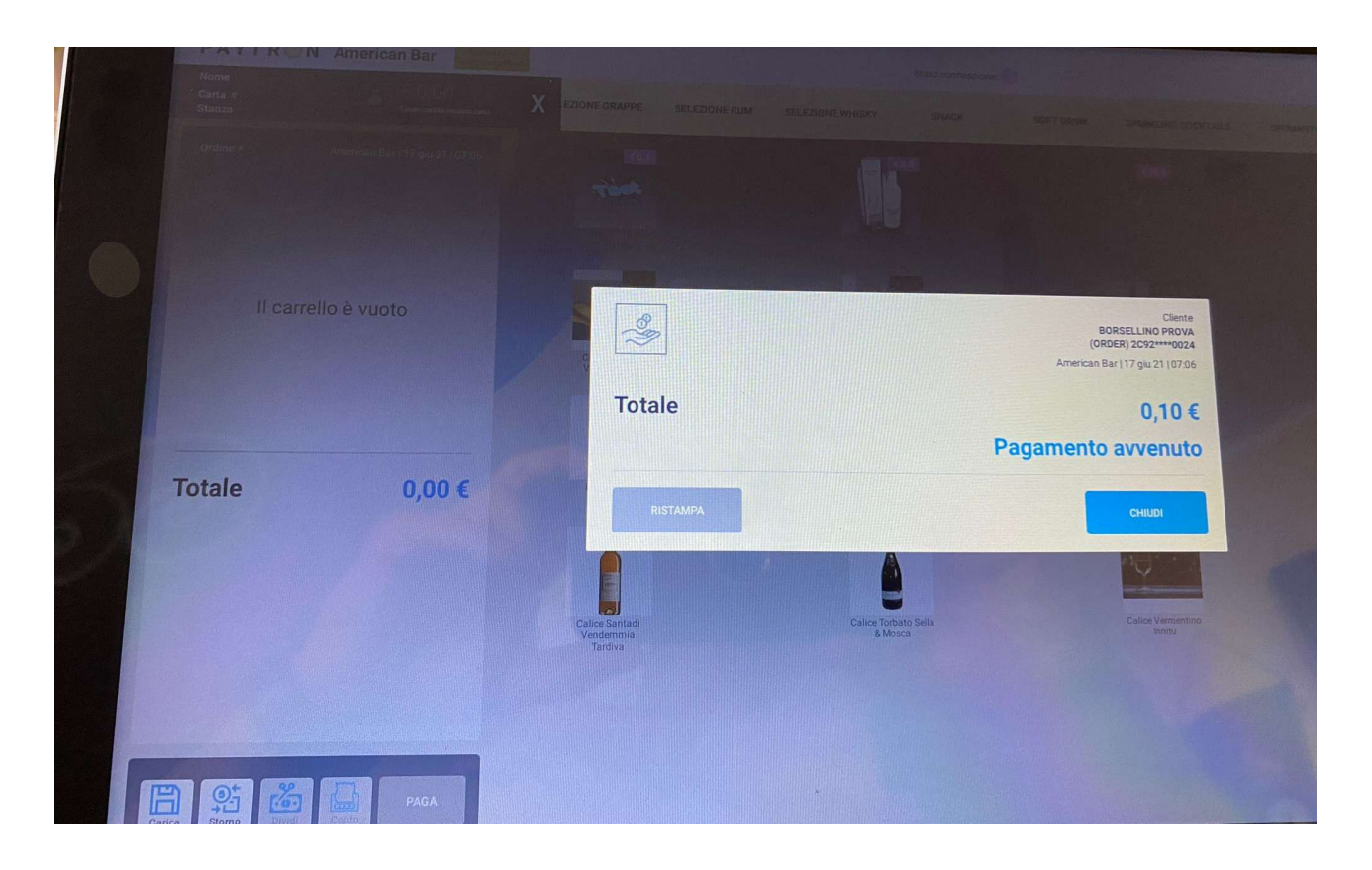

L'applicazione fa vedere la seguente schermata ed emette lo scontrino. Per completare l'operazione premere chiudi

Se si è emesso uno scontrino sbagliato solamente l'ultima operazione fatta si può stornare occorre premere il pulsante Storno in basso a sinistra

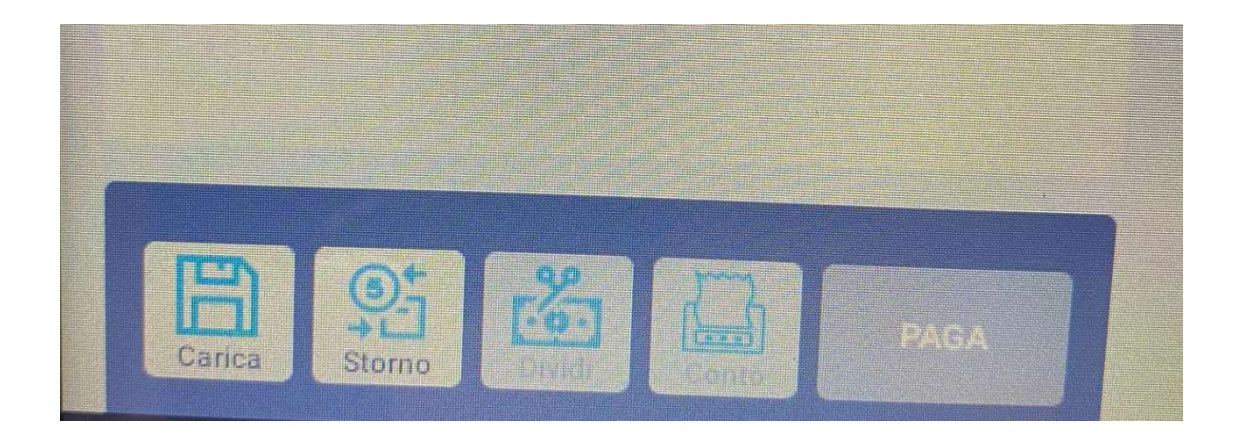

Premuto il tasto compare:

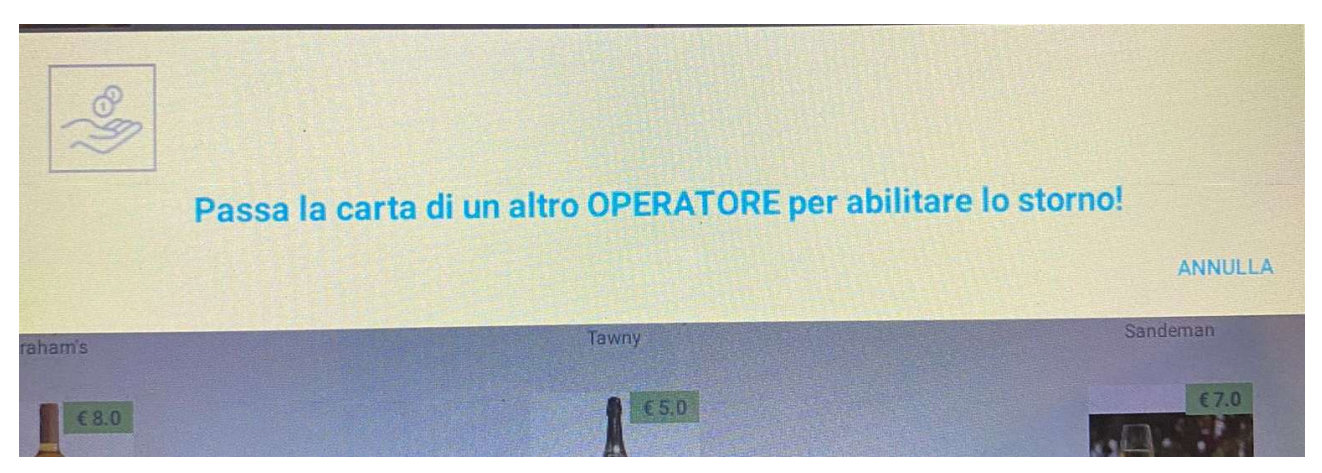

Bisogna inserire la carta cassiere nel lettore successivamente a questa operazione il sistema chiede:

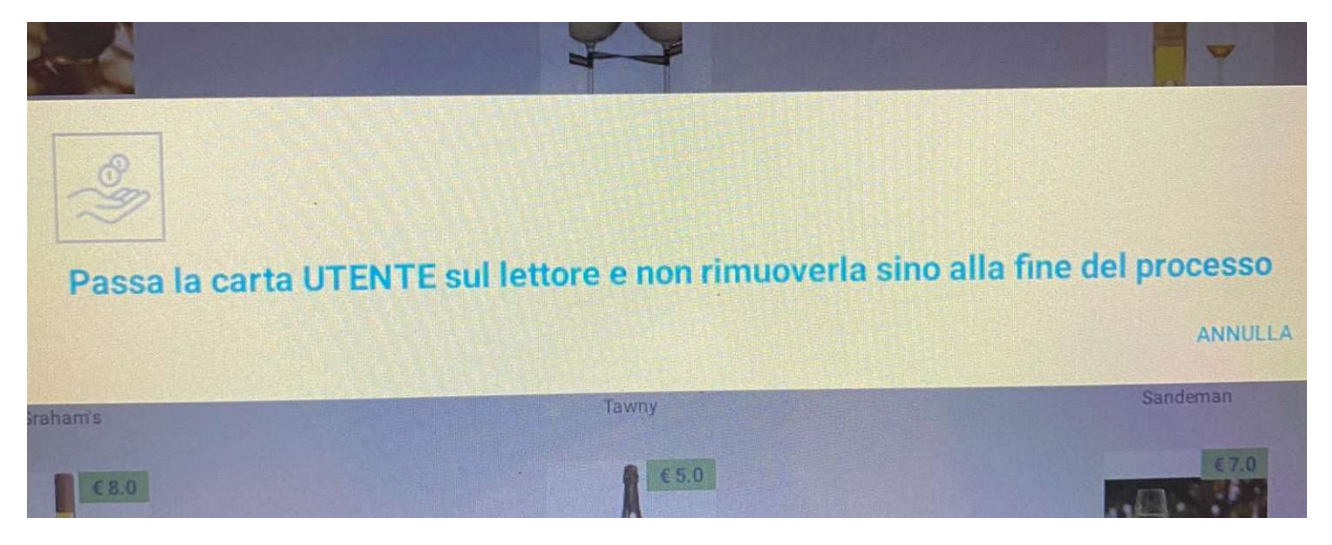

Bisogna inserire la carta del cliente per riaccreditare il valore dello scontrino da stornare. La carta va lasciata nel lettore fino al completamento dell'operazione.

| Inserisci una causale            |                          |                              |
|----------------------------------|--------------------------|------------------------------|
| Art errore                       |                          | € 0,10                       |
|                                  |                          |                              |
| ANNULLA                          |                          | RICHIEDI STORNO              |
| Calice Marsala<br>Vecchio Florio | Calice Moscato<br>Tempio | Calice Muffato<br>della Sala |

Se la carta del cliente è corretta viene richiesto la motivazione dello storno, nell'esempio è stao genericamente inserito errore. Per completare l'operazione bisogna premere il pulsante RICHIEDI STORNO.

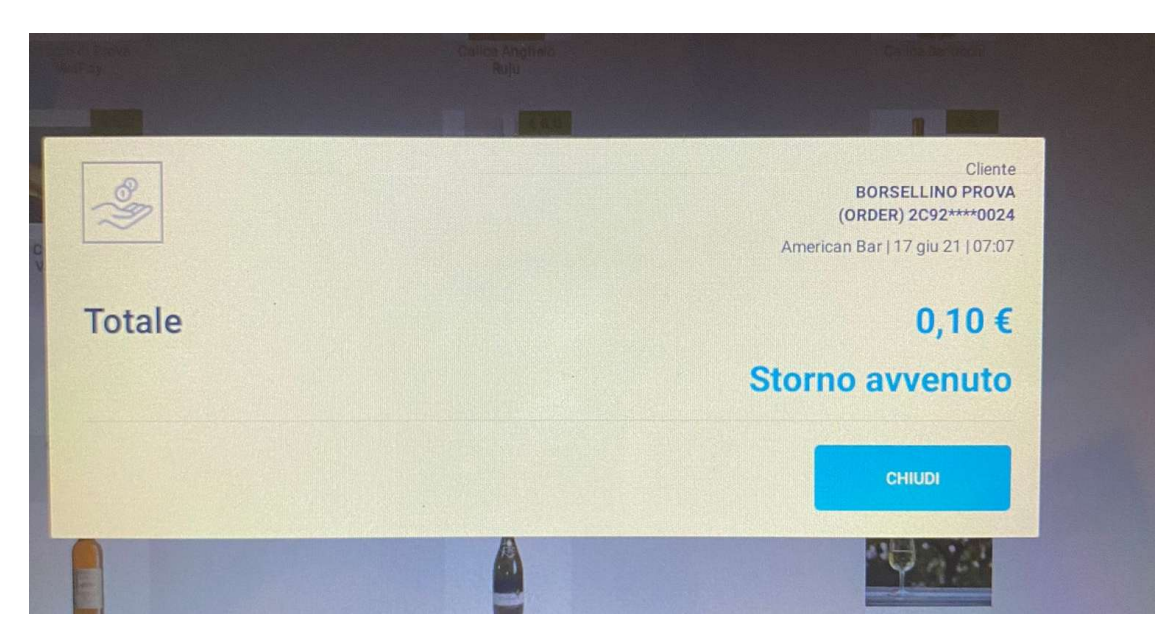

Il sistema scrive l'importo sulla carta del cliente, occorre premere il pulsante CHIUDI ed emette uno scontrino fiscale di storno.

Per fare la chiusura di fine giornata premere l'immagine dell'omino in alto a destra dello schermo:

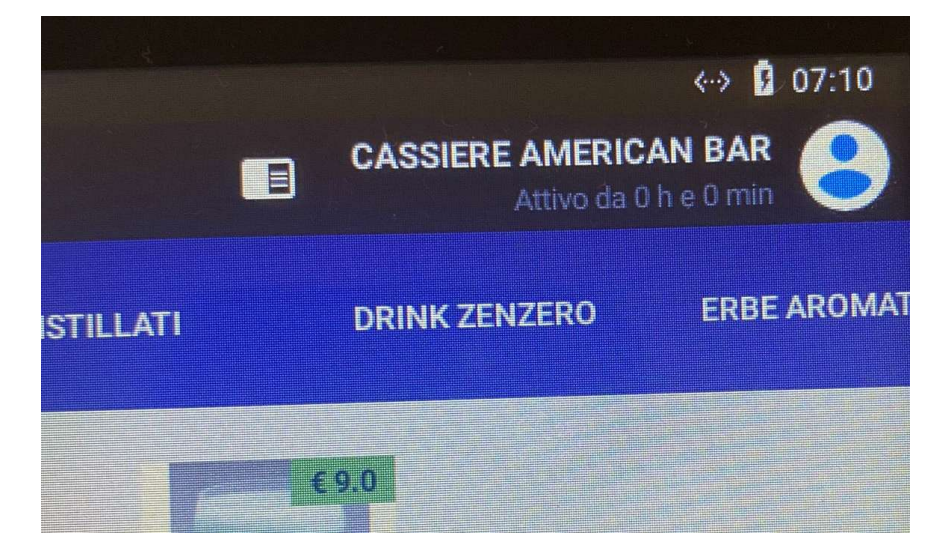

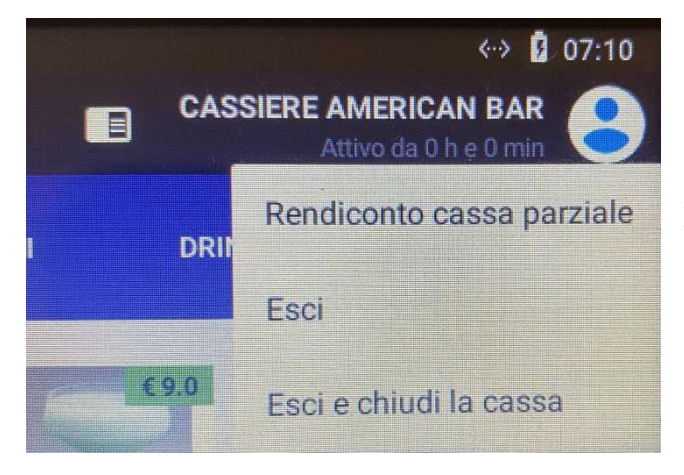

Compaiono le seguenti scelte. Per fare la chiusura premere esci e chiudi la cassa

Di seguito:

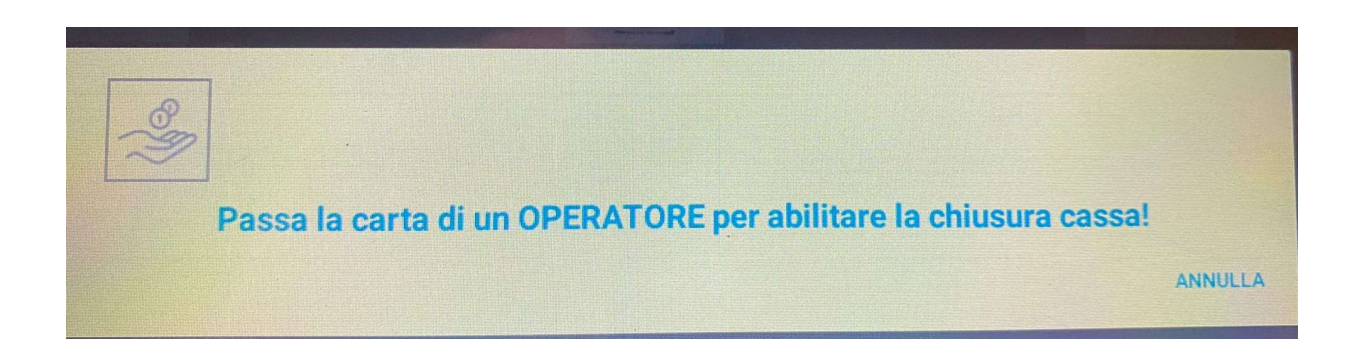

Occorre poggiare sul lettore la carta cassiere e se riconosciuta compare:

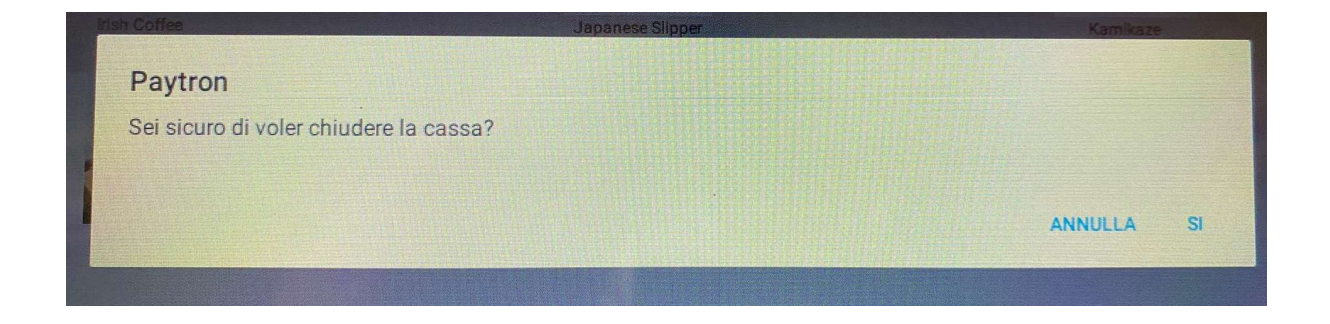

Confermando premendo su SI il sistema lancia la chiusura fiscale ed esce il report dal registratore. Successivamente il misuratore fiscale stampa la comunicazione dell'avvenuta spedizione dei dati al cassetto fiscale.